## Microsoft Outlook 2010 ile elektronik postaları yedekleme.

a. Office programları altında bulunan Microsoft Outlook'u açıyoruz.

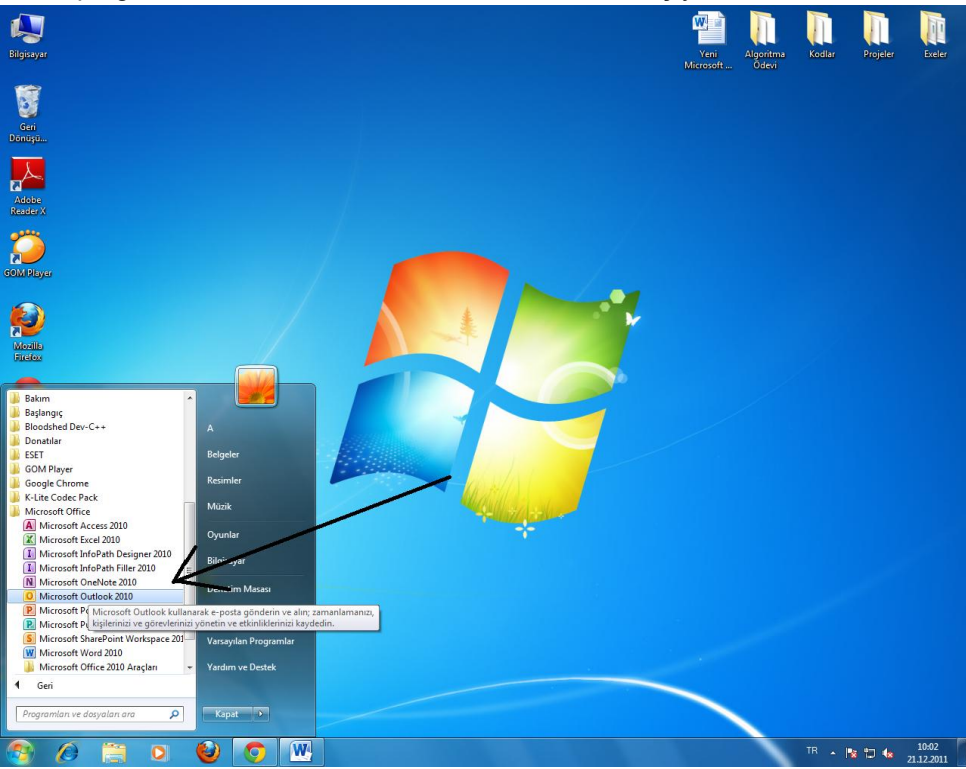

b. Outlook Hesabinizdan "Dosya" sekmesini tikliyoruz.

| 0  📑 🤊 I=                                                                       | Gelen Kutusu - Outlook Veri Dosyası - Microsoft Outlook                                                                                                    | X-                                           |
|---------------------------------------------------------------------------------|----------------------------------------------------------------------------------------------------|----------------------------------------------|
| Dosya Giriş Gönder/Al Klasör Görünüm ESET                                       |                                                                                                    | ۵ 🕥                                          |
| Tumino Güncelleştir<br>Tumino Gönder<br>Tumino Gönder<br>Gönder Al<br>Gönder Al | Dy Largidan Yükkene kini laaretle -<br>Largidan Yükkene kini laaretle -<br>bligiteri<br>Vike -<br>Sunucu Control (16 - Calify<br>Sunucu Control (16 - Calify<br>Sunucu Control (16 - Calify<br>Sunucu Control (16 - Calify<br>Terribler |                                              |
| 4 Sik Kullanilanlar                                                             |                                                                                                    | >                                            |
| Gelen Kutusu - Outloon (eri Do                                                  |                                                                                                    | Aralik 2011                                  |
| Gönderilmiş Öğeler                                                              | En yeni en ustte                                                                                                    | 28 29 30 1 2 3 4                             |
| Silinmiş Öğeler Bu gorunumde göster                                             | ilecek oge yok.                                                                                                    | 5 6 7 8 9 10 11                              |
| Gelen Kutusu - dorukhanaltinay                                                  |                                                                                                    | 12 13 14 15 16 17 18<br>19 20 21 22 23 24 25 |
| Outlook Veri Dosyası                                                            |                                                                                                    | 26 27 28 29 30 31 1                          |
| Gelen Kutusu<br>Sataklar<br>Goodenling Öğeler<br>Goster                         |                                                                                                    | 2 3 4 5 6 7 8                                |
| ्रिक Arama Klasörleri<br>🔄 Giden Kutusu<br>🚯 RSS Akışları                       |                                                                                                    | Gelecek randevu yok.                         |
| ▲ dorukhanaltinay@gmail.com                                                     |                                                                                                    |                                              |
| i⊠ Gelen Kutusu<br>▷ 🔄 (Gmail)<br>◯ Alindilar                                   |                                                                                                    |                                              |
| 💭 Arama Klasörleri                                                              |                                                                                                    | Düzenleme Şekli: Bayrak: Son Ta              |
| Infected Items                                                                  |                                                                                                    | Yeni bir görev yazın                         |
| - 9<br>Gissel<br>Go Önemsiz Elektronik Posta<br>Seyahat                         |                                                                                                    | Bu görünümde gösterilecek öğe yok.           |
|                                                                                 |                                                                                                    |                                              |
|                                                                                 |                                                                                                    |                                              |
|                                                                                 |                                                                                                    |                                              |
| Posta                                                                           |                                                                                                    |                                              |
| Takvim                                                                          |                                                                                                    |                                              |
| E Kişiler                                                                       |                                                                                                    |                                              |
| Görevler                                                                        |                                                                                                    |                                              |
| 🐷 🗀 🛛 -                                                                         |                                                                                                    |                                              |
| Öğeler: 0                                                                       |                                                                                                    | 間 第 %100 〇                                   |
| 📀 🖉 📋 o 🔮 🧿                                                                     | 🖳 🧭 📴                                                                                                    | TR 🔺 🎥 🗔 🍁 10:11<br>21.12.2011               |

c. Açılan sayfadan "Açık" sekmesine tıklayınız.

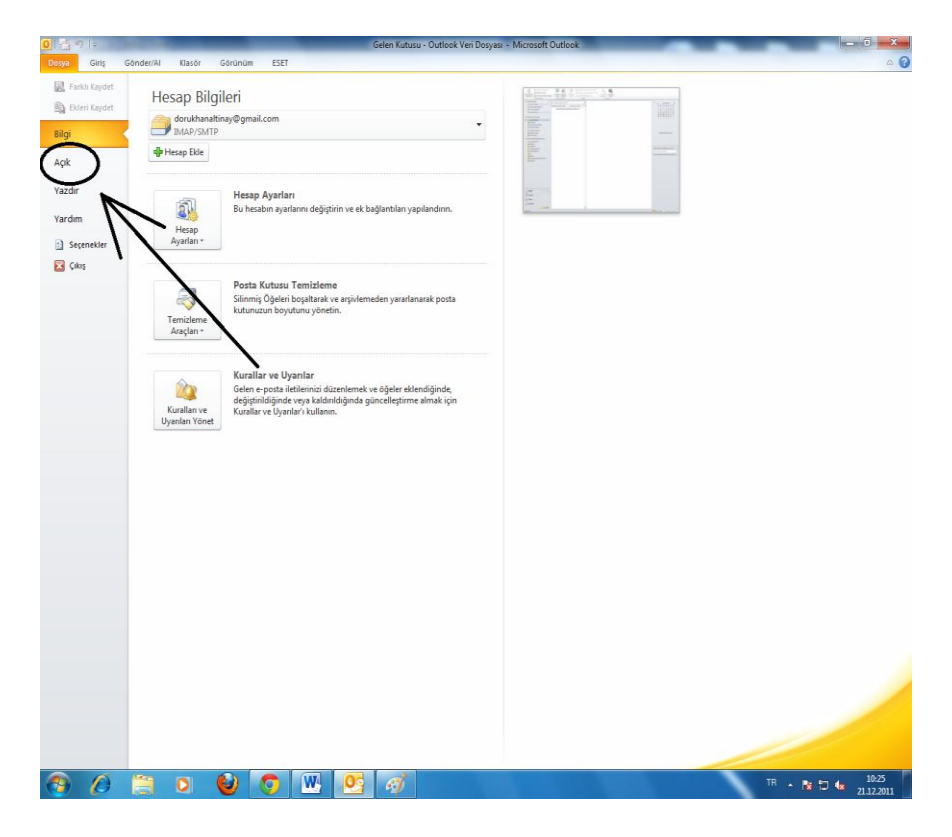

d. Açılan sayfadan "Al" sekmesine tıklıyoruz.

| 0 1 2 7 1   |          |          | -      | _                          |                            | -                   | G                 | ielen Kutu: | u - Outlo | ok Veri D | osyası - M | icrosoft O | utlock | - |   |   |    |          |      | - 0 - | x    |
|-------------|----------|----------|--------|----------------------------|----------------------------|---------------------|-------------------|-------------|-----------|-----------|------------|------------|--------|---|---|---|----|----------|------|-------|------|
| Dosya C     | Siriş Gi | önder/Al | Klasör | Görünür                    | n ESET                     | 0                   |                   |             |           |           |            |            |        |   |   |   |    |          |      |       | a () |
| Rankla B    | (aydet   |          | 6      | Takvimi Aç                 |                            |                     |                   |             |           |           |            |            |        |   |   |   |    |          |      |       |      |
| Ba Ekleri ) | Caydet.  |          |        | Outlook içir               | ide bir takv               | im dosyasi          | (lics, lives) açı | n.          |           |           |            |            |        |   |   |   |    |          |      |       |      |
| Bilgi       | _        | Œ        |        |                            |                            |                     |                   |             |           |           |            |            |        |   |   |   |    |          |      |       |      |
| Açık        |          | 1        | 2      | Outlook Ver<br>Bir Outlook | i Dosyasını<br>veri dosyas | Aç<br>ı (.pst) açın |                   |             |           |           |            |            |        |   |   |   |    |          |      |       |      |
| Yazdır      |          |          |        |                            |                            |                     | ~                 |             |           |           |            |            |        |   |   |   |    |          |      |       |      |
| Yardim      |          |          |        | Al                         | 1 80                       | - 44 - 1            |                   | 1           |           |           |            |            |        |   |   |   |    |          |      |       |      |
| 📄 Seçene    | ekler I  |          | ľ      | Dosyalari, aj              | rarian ve R                | iS Akişlarını       | Outlook a ali     | )           |           |           |            |            |        |   |   |   |    |          |      |       |      |
| 🔀 Çıkış     |          | ~        | ~      | District                   |                            | _                   | /                 |             |           |           |            |            |        |   |   |   |    |          |      |       |      |
|             |          |          | -      | Başka bir ku<br>açın.      | Banici taraf               | indan payla         | çılan bir klasi   | N           | _         |           |            |            |        |   |   |   |    |          |      |       |      |
|             |          |          | -      |                            |                            |                     |                   | T           | 1         | -         |            |            |        |   |   |   |    |          |      |       |      |
|             |          |          |        |                            |                            |                     |                   | 1           |           | 1         |            |            |        |   |   |   |    |          |      |       |      |
|             |          |          |        |                            |                            |                     |                   | 1           |           |           | 1          |            |        |   |   |   |    |          |      |       |      |
|             |          |          |        |                            |                            |                     |                   |             |           |           |            | 1          |        |   |   |   |    |          |      |       |      |
|             |          |          |        |                            |                            |                     |                   |             |           |           |            |            | /      |   |   |   |    |          |      |       |      |
|             |          |          |        |                            |                            |                     |                   |             |           |           |            |            |        |   |   |   |    |          |      |       |      |
|             |          |          |        |                            |                            |                     |                   |             |           |           |            |            |        |   |   |   |    |          |      |       |      |
|             |          |          |        |                            |                            |                     |                   |             |           |           |            |            |        |   |   |   |    |          |      |       |      |
|             |          |          |        |                            |                            |                     |                   |             |           |           |            |            |        |   |   |   |    |          |      |       |      |
|             |          |          |        |                            |                            |                     |                   |             |           |           |            |            |        |   |   |   |    |          |      |       |      |
|             |          |          |        |                            |                            |                     |                   |             |           |           |            |            |        |   |   |   |    |          |      |       |      |
|             |          |          |        |                            |                            |                     |                   |             |           |           |            |            |        |   |   |   |    |          |      |       |      |
|             |          |          |        |                            |                            |                     |                   |             |           |           |            |            |        |   |   |   |    |          |      |       |      |
|             |          |          |        |                            |                            |                     |                   |             |           |           |            |            |        |   |   |   |    |          |      |       |      |
|             |          |          |        |                            |                            |                     |                   |             |           |           |            |            |        |   |   |   |    |          |      |       |      |
|             |          |          |        |                            |                            |                     |                   |             |           |           |            |            |        |   |   |   |    |          |      |       |      |
|             |          |          |        |                            |                            |                     |                   |             |           |           |            |            |        |   |   |   |    |          |      |       |      |
|             |          |          |        |                            |                            |                     |                   |             |           |           |            |            |        |   | _ | _ |    | <u> </u> |      |       |      |
| <b>A</b>    | 0        |          | 0      | (                          | 0                          | W                   | 0                 | el          |           |           |            |            |        |   |   |   | TR | - 1      | 10 6 | 10:31 | . 1  |

e. Açılan pencerede "Dosyaya ver" seçeneğini işaretliyoruz ve ileri sekmesini tıklıyoruz.

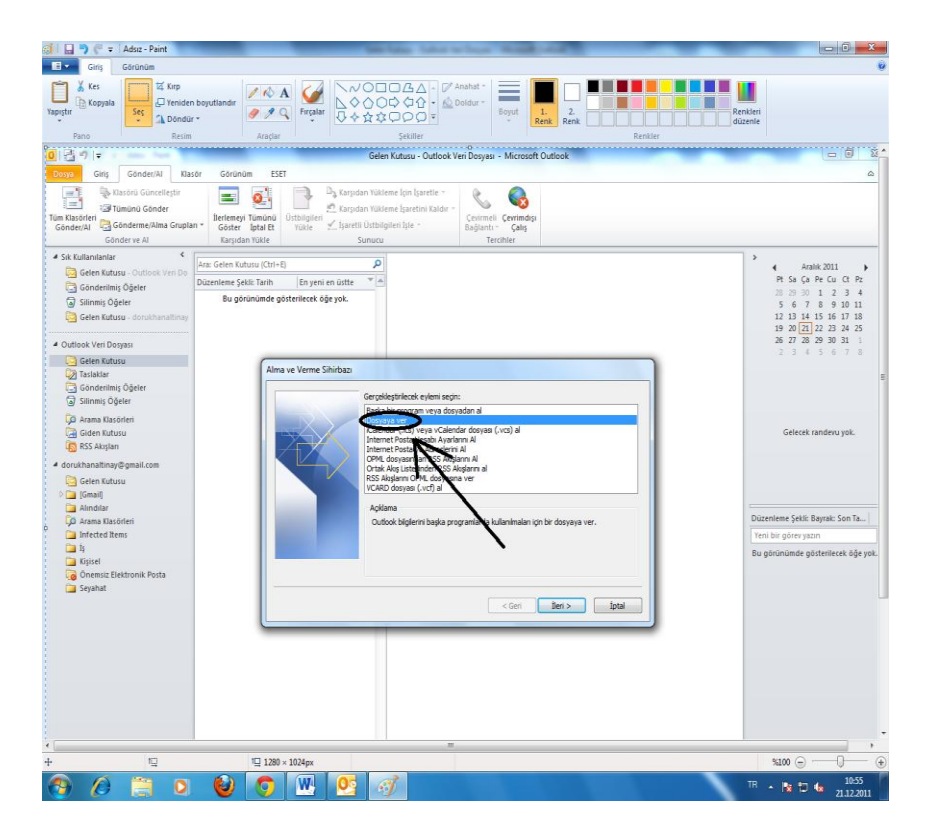

f. Açılan pencerede "Outlook Veri Dosyası (.pst)" seçeneğini işaretliyoruz ve ileri sekmesini tıklıyoruz.

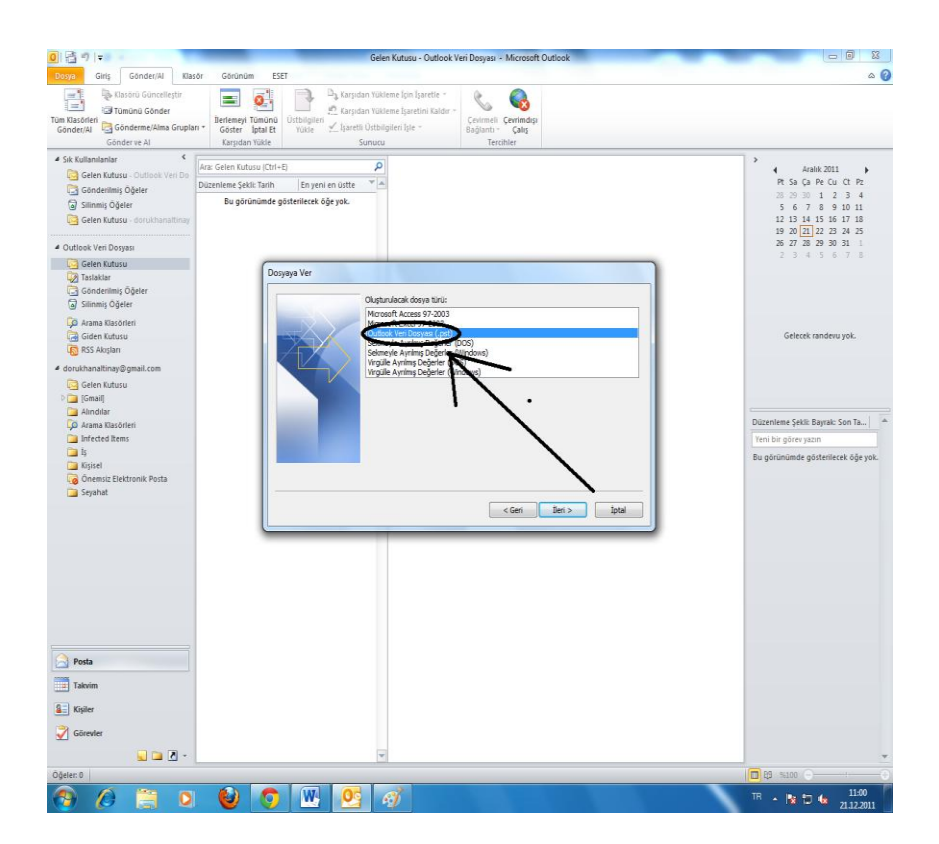

g. Outlook hesabınızda ki bütün elektronik postalarınızı yedeklemek istiyorsanız açılan pencerede mail adresinizin olduğu sekmeyi işaretleyiniz ve ileri tuşuna basınız.

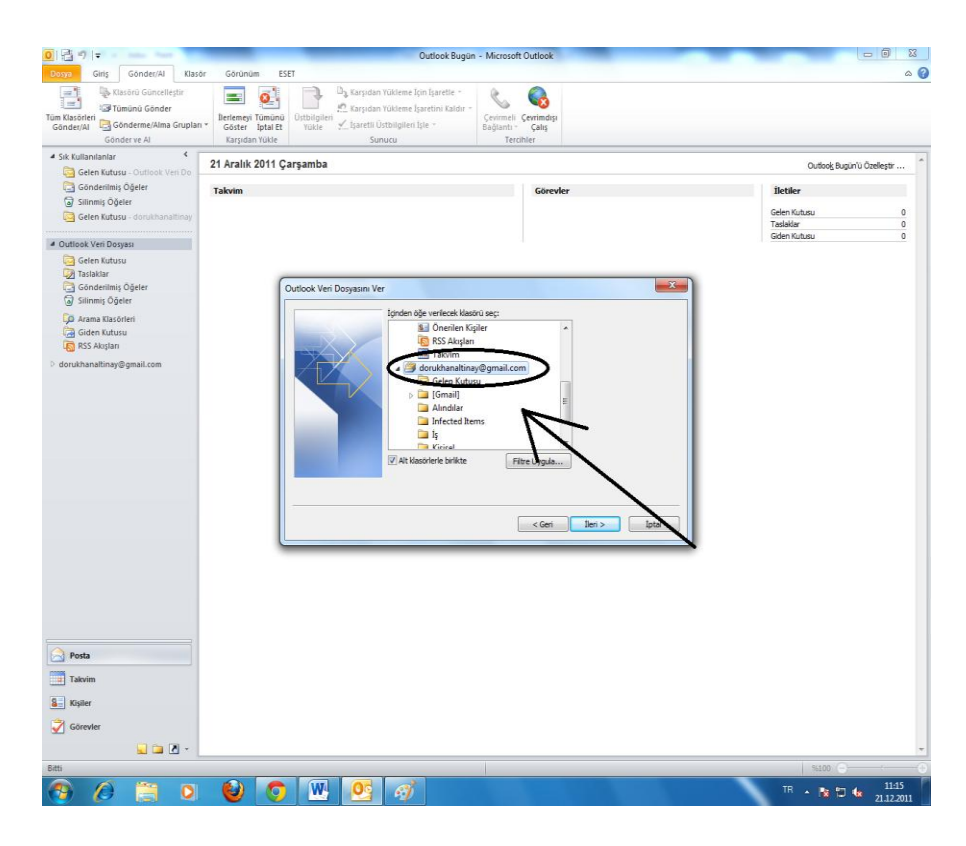

h. Açılan pencerede "Yinelenenleri verilen öğelerle değiştir" sekmesini işaretliyoruz ve ardından "Gözat" seçeneğine tıklıyoruz.

| O I - Outlook Bugûn - Microsoft Outlook                                                                                                    |                            |
|----------------------------------------------------------------------------------------------------|----------------------------|
| Doya Girlş Gönder/Al Klasör Görünüm ESET                                                                                                    | ۵ ۵                        |
| 🖃 🤯 Klastörü Güncelleştir 📰 🕵 📑 🖓 Karşıdan Yükleme İçin İşaretle - 🔧 🌜                                                                                                    |                            |
| Tüm Klasörleri<br>Gönder/Al 🛱 Gönderme/Alma Gruplari 🐂 Göster Intal Et Yükle 🗹 İşaretli üstbilgileri İşle - Bağlantı - Calıs                                                                                                    |                            |
| Gönder ve Al Karşıdan Yükle Sunucu Tercihler                                                                                                    |                            |
| Sik Kullanılanlar     21 Aralık 2011 Çarşamba                                                                                                    | Outlook Bugün'ü Özelleştir |
| Gelen Kutusu - Outlook Ven Do                                                                                                    |                            |
| Silinnis Öğeler                                                                                                    | head                       |
| 🔯 Gelen Kutusu - dorukhanaltinay                                                                                                    | Taslaklar 0                |
| ✓ Outlook Veri Dosyası                                                                                                    | Giden Kutusu 0             |
| Condenting Ogder<br>Solder Marue<br>Solder Marue<br>Solder Marue<br>Solder Marue<br>Condenting Ogder<br>Condenting Ogder<br>Solder Marue<br>Condenting Ogder<br>Condenting Ogder<br>Condenting Ogd |                            |
|                                                                                                    |                            |
|                                                                                                    |                            |
|                                                                                                    | ×                          |
|                                                                                                    | TR In m 4 11:24            |

i. Açılan pencerede yedeklememizi yapmak istediğimiz hedef klasörü seçiyoruz. (Resimde gösterildiği gibi isterseniz masaüstüne kayıt edebilirsiniz.)

| 01371-                                                                                           | Outlook B                                                                                                    | lugün - Microsoft Outlook                              | 1 I I I I I I I I I I I I I I I I I I I |
|--------------------------------------------------------------------------------------------------|----------------------------------------------------------------------------------------------------|--------------------------------------------------------|-----------------------------------------|
| Doya Giriş Gönder/Al Bas<br>Si Kasörü Güncelleştir<br>Gönder/Al Gönder<br>Gönder/Al Gönder ve Al | tor Góninúm ESET<br>Detteneyi Tamáná<br>Gostar Iptalát<br>Karpdan Yükleme Igin bjaretle<br>Útbilgileri<br>Karpdan Yükleme Igin bjaretle<br>Disbilgileri<br>Karpdan Yükleme Igin bjaretle<br>Sungeu                                                                                                    | -<br>                                                  | ۵                                       |
| Sik Kullanianlar                                                                                 | 21 Aralık 2011 Çarşamba                                                                                                    |                                                        | Outbok Bugün'ü Özeleştir                |
| <ul> <li>Silinmiş Öğeler</li> <li>Gelen Kutusu - dorukhanaltinay</li> </ul>                      | lakvim                                                                                                    | Gorevier                                               | Gelen Kubusu 0<br>Taslaklar 0           |
| Outlook Ven Dosyası     Gelen Kutusu     Taslaklar                                               | Outlook Veri Dosyalanni Aç     O    O                                                                                                    | • 4y Ara: Masaŭsti                                     | Giden Kutusu 0                          |
| <ul> <li>Gönderilmiş Oğeler</li> <li>Silinmiş Öğeler</li> <li>Arama Klasörleri</li> </ul>        | Dúzenle Veni klasor                                                                                                    | je<br>g≓ ▼                                             | 0                                       |
| i @ ookrinaudu<br>@ R55 Akgann<br>▷ dorukhanattinay@gmail.com                                    | Så Kalendarker<br>Kasel<br>Kasel | Standoni<br>be<br>Mandoni<br>Mandoni<br>yer<br>Mandoni | -                                       |
|                                                                                                  | Por Reinier<br>Por Video<br>Doya ad: borkup<br>Kayıt türi: Outlook vei doryalan                                                                                                    | Kasora                                                 |                                         |
|                                                                                                  | 🔿 Klasorleri Gizle                                                                                                    | Araçla • Tamam ptal                                    |                                         |
| Posta                                                                                            |                                                                                                    |                                                        |                                         |
| See Kişiler                                                                                      |                                                                                                    |                                                        |                                         |
| - 🗵 🖬 🖌                                                                                          |                                                                                                    |                                                        |                                         |
| Bitti                                                                                            |                                                                                                    |                                                        | 56100                                   |
| 🞯 🥟 📄 🔾                                                                                          | - 👻 💟 😬 💆 🍕                                                                                                    |                                                        | TR - 😼 🗂 🍁 21.12.2011                   |

j. Açılan pencereden "Son" sekmesine tıklıyoruz.

| <u>0</u> []]月月日                                    | Outlook Bugün - I                                                                      | Microsoft Outlook                        | - 0 X                          |
|----------------------------------------------------|----------------------------------------------------------------------------------------|------------------------------------------|--------------------------------|
| Dogya Giriş Gönder/Al Klasör                       | Gdrünüm ESEF                                                                           |                                          | ۵ ۵                            |
| Klasórú Güncelleştir                               | 📑 🧕 Da Karşıdan Yükleme İçin İşaretle -                                                | S 6                                      |                                |
| Tüm Klasörleri<br>Gönderitti Gönderme/Alma Gruplan | Derlemeyi Tümünü<br>Ustbilgileri<br>Gottar fahi Et visia ✓ (saretli Üstbilgileri ble - | extenseli Çevrimdışı<br>Industri - Color |                                |
| Gönder ve Al                                       | Karşıdan Tükle Sunucu                                                                  | Tercibler                                |                                |
| # Sik Kullanılanlar                                | 21 Aralık 2011 Carsamba                                                                |                                          | Outlook Busiin'ii Özelestr     |
| Gelen Kutusu - Outlook Ven Do 3-                   |                                                                                        |                                          |                                |
| Silinmiş Öğeler                                    | Tekvini                                                                                | Gurevier                                 | Detiler                        |
| 📴 Gelen Kutusu - dorukhanaltinay                   |                                                                                        |                                          | Taslaklar 0                    |
| 4 Outlook Veri Dosyası                             |                                                                                        |                                          | Giden Kutusu 0                 |
| Gelen Kutusu                                       |                                                                                        |                                          |                                |
| Gönderilmiş Öğeler                                 | Outlook Veri Dosyasını Ver                                                             |                                          |                                |
| Silinmiş Öğeler                                    | Verlan drevae faith kaviet                                                             |                                          |                                |
| Giden Kutusu                                       | C: Users W Desktop (backup)                                                            | pst Gözət                                |                                |
| RSS Akışları                                       | Segenéller                                                                             |                                          |                                |
| orukhanaltinay@gmail.com                           | Yinelenenieri verlen öğel     Yinelenen öğe oluşturulm                                 | erle değiştir<br>asına izin ver          |                                |
|                                                    | O Yinelenen öğeleri verme                                                              |                                          |                                |
|                                                    |                                                                                        |                                          |                                |
|                                                    |                                                                                        |                                          |                                |
|                                                    |                                                                                        |                                          |                                |
|                                                    |                                                                                        |                                          |                                |
|                                                    |                                                                                        | $\sim$                                   |                                |
|                                                    |                                                                                        |                                          |                                |
|                                                    |                                                                                        |                                          |                                |
|                                                    |                                                                                        | $\overline{}$                            |                                |
|                                                    |                                                                                        | -                                        |                                |
|                                                    | /                                                                                      | •                                        |                                |
|                                                    |                                                                                        |                                          |                                |
| A                                                  |                                                                                        |                                          |                                |
| Posta                                              |                                                                                        |                                          |                                |
| Takvim                                             |                                                                                        |                                          |                                |
| E Kişiler                                          |                                                                                        |                                          |                                |
| Görevler                                           |                                                                                        |                                          |                                |
| 🖬 🖬 🗹 🔹 📃                                          |                                                                                        |                                          | -                              |
| Bitti                                              |                                                                                        |                                          | 8100 🕤 —— · —— 🕣               |
| 🚱 🖉 🗒 📀                                            | 🛯 🖉 💆 🖉                                                                                |                                          | TR - 隆 🗂 🌜 11:34<br>21.12.2011 |

k. Açılan pencereden isterseniz yedeklemek istediğiniz dosyaya parola ekleyebilirsiniz eğer parola eklemek istemiyorsanız bu adımı "Tamam" sekmesini tıklayarak geçiniz.

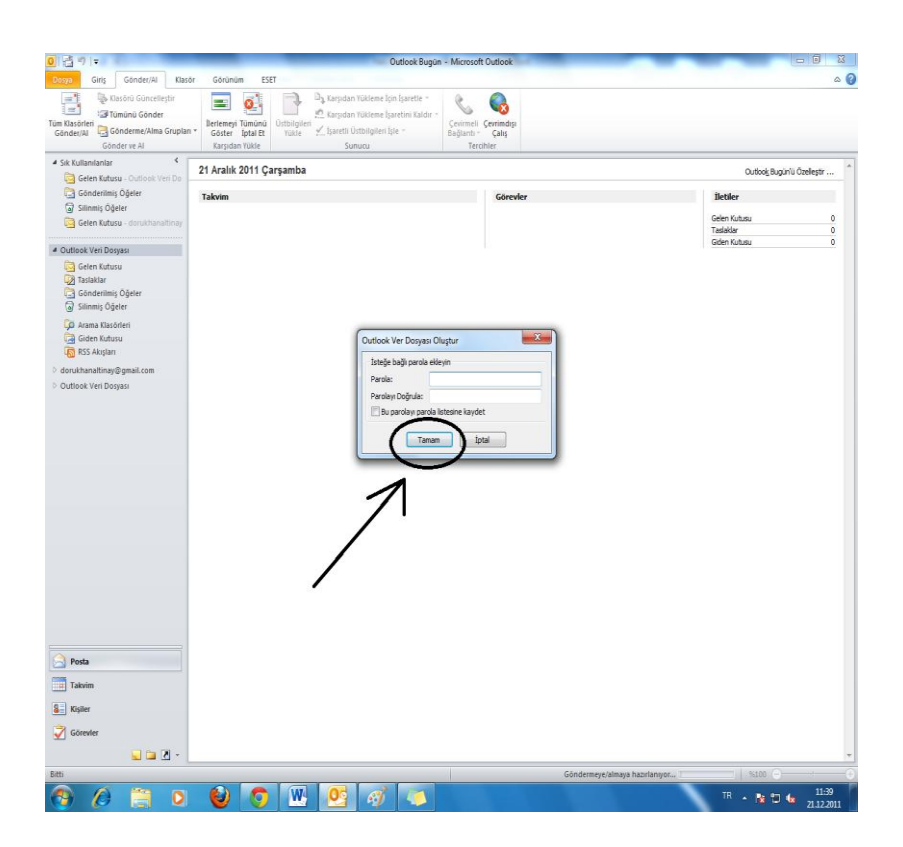

I. İşleminiz tamamlanmıştır yedek dosyanıza artık masaüstünüzden ulaşabilirsiniz.

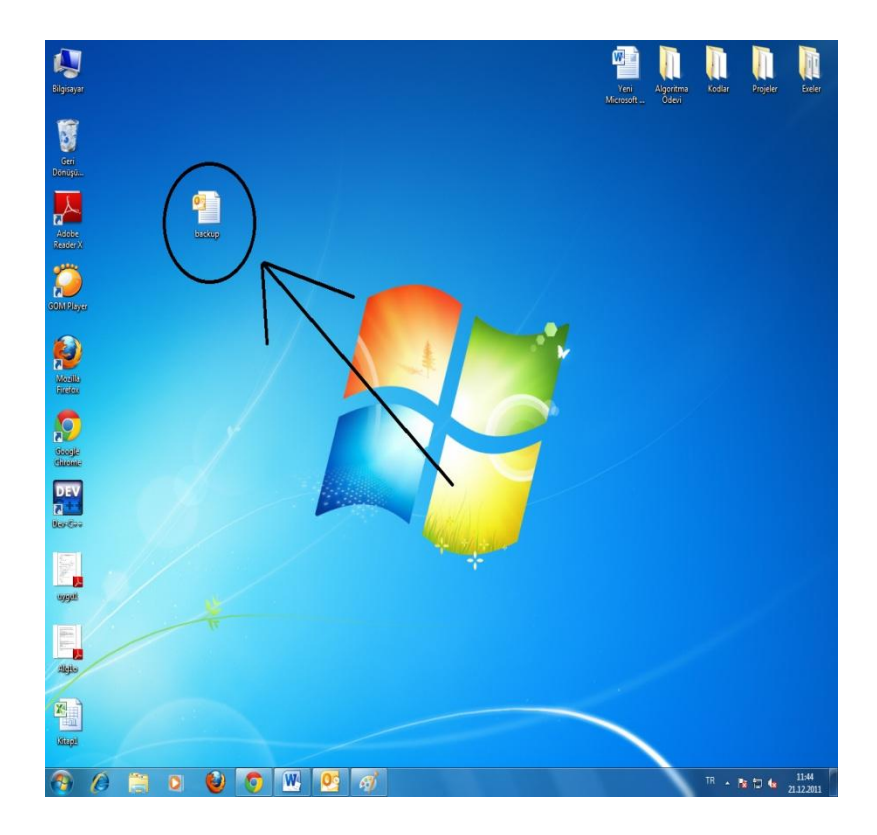

## Microsoft Outlook 2010 ile yedeklenen dosyayı geri yükleme

a. Dosya yedeklerken yapmış olduğumuz ilk 4 adımı burada da uyguluyoruz. Uyguladıktan sonra karşımıza açılan pencereden "Bir başka program veya dosyadan al" seçeneğini işaretliyoruz ve ileri sekmesine tıklıyoruz.

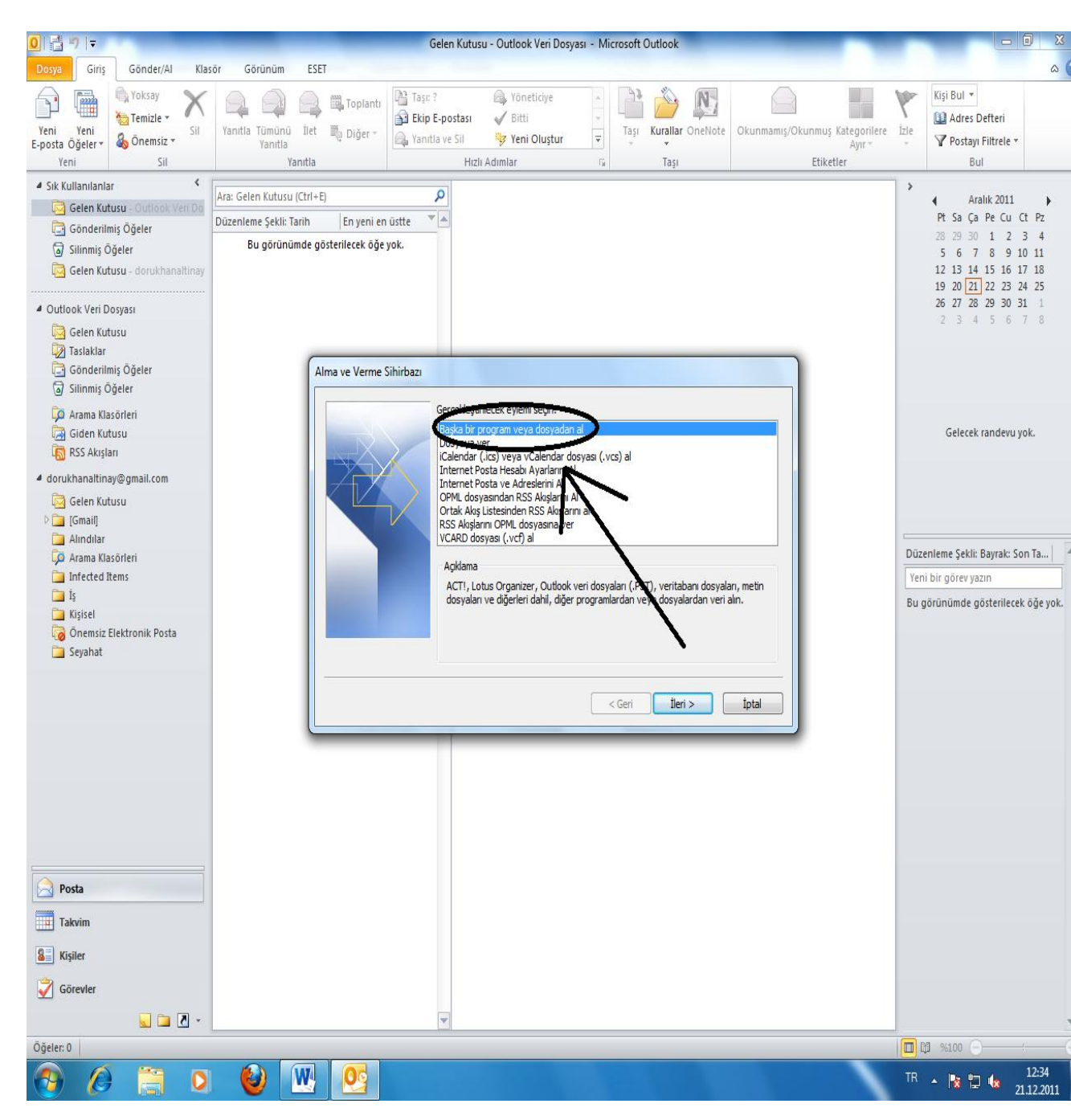

b. Açılan pencerede "Outlook veri dosyası(.pst)" seçeneğini işaretliyor ve ileri sekmesine tıklıyoruz.

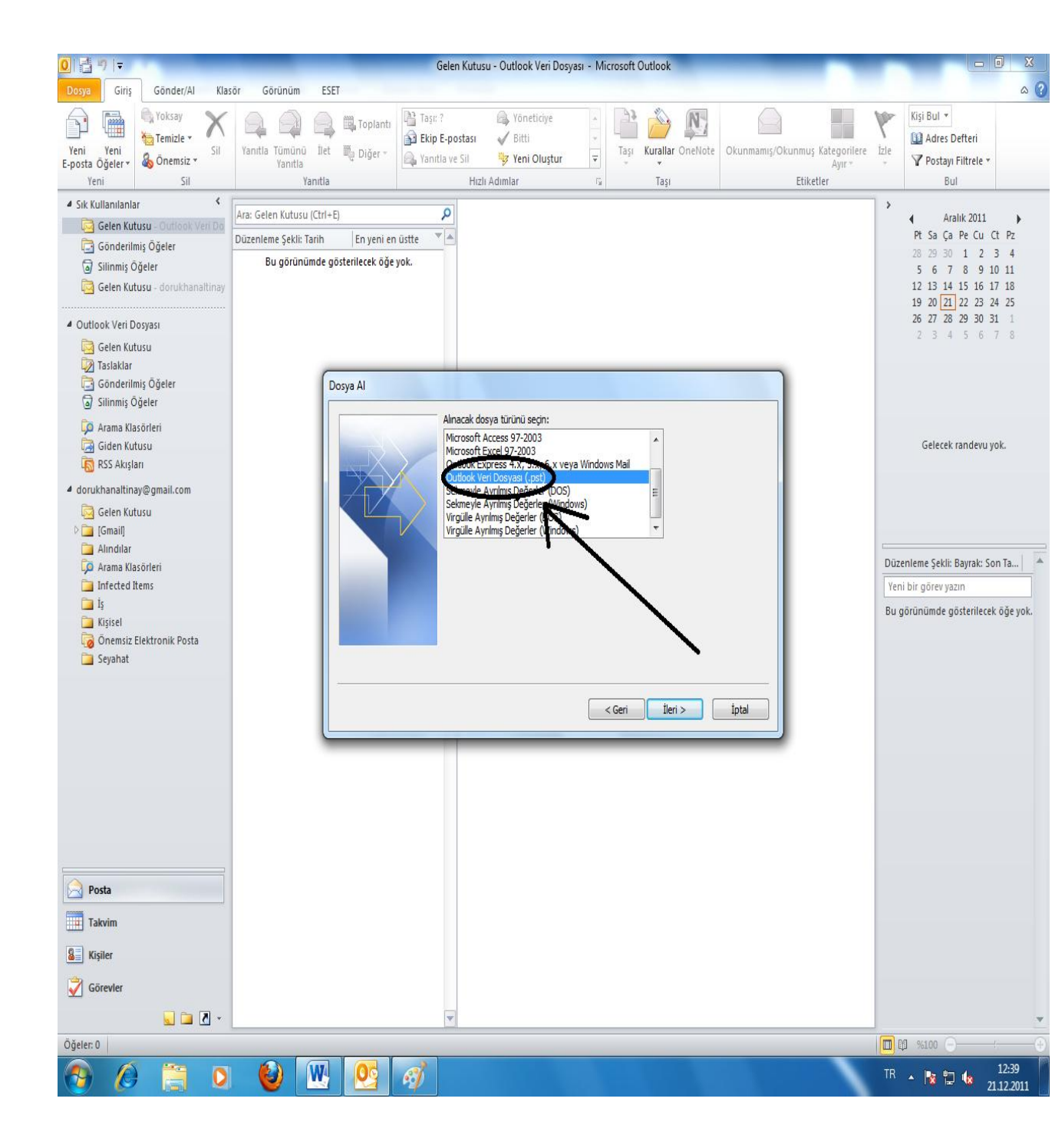

c. Açılan pencerede "Yinelenenleri verilen öğelerle değiştir" sekmesini işaretliyoruz ve ardında "Gözat" seçeneğine tıklıyoruz.

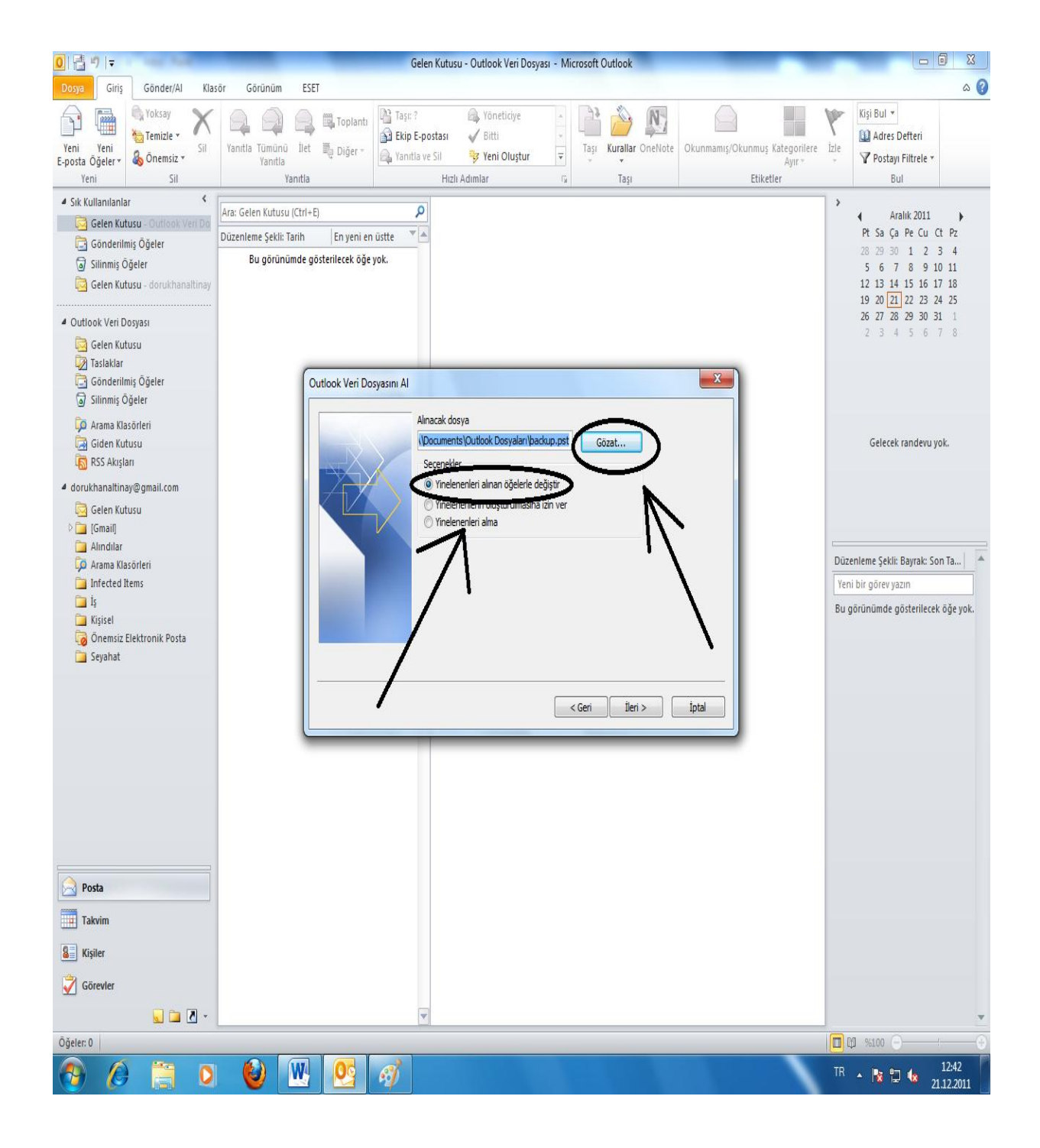

d. Daha önceden yedeklemiş olduğumuz verilerin bulunduğu dosyayı bu pencereden işaretliyoruz ve aç sekmesine tıklıyoruz.

![](_page_9_Picture_0.jpeg)

e. Açılan pencereden ileri seçeneğine tıklıyoruz.

![](_page_10_Picture_0.jpeg)

f. Son penceredeki işaretlemeler şu şekilde olmalıdır.

| Outlook Veri Dosyasını Al | -                                                                                                    |                      | x     |
|---------------------------|----------------------------------------------------------------------------------------------------|----------------------|-------|
|                           | İçinden öğe alınacak klasörü seçir<br>Qutlook Veri Dosyası<br>Qutlook Veri Dosyası<br>Qutlook Veri Dosyası<br>Qutlook Veri Dosyası<br>Qutlook Veri Dosyası | n:<br>Filtre Uygula. | •<br> |
|                           |                                                                                                    | < Geri Son İpta      | I     |

İşleminiz burada son buluyor. Elektronik Postalarınız yeniden hesabınıza yüklenmiştir.